Kanton Zug

## Dienstbarkeitspläne aus ZugMap.ch

Neu können Dienstbarkeitspläne in ZugMap.ch erstellt werden.

Der Link <u>www.zugmap.ch/?link=dienstbarkeitsplan</u> erzeugt direkt die benötigte Karte "Grundbuchplan". Man muss dann nur noch das richtige Grundstück suchen.

## 1. Plan in www.zugmap.ch erzeugen

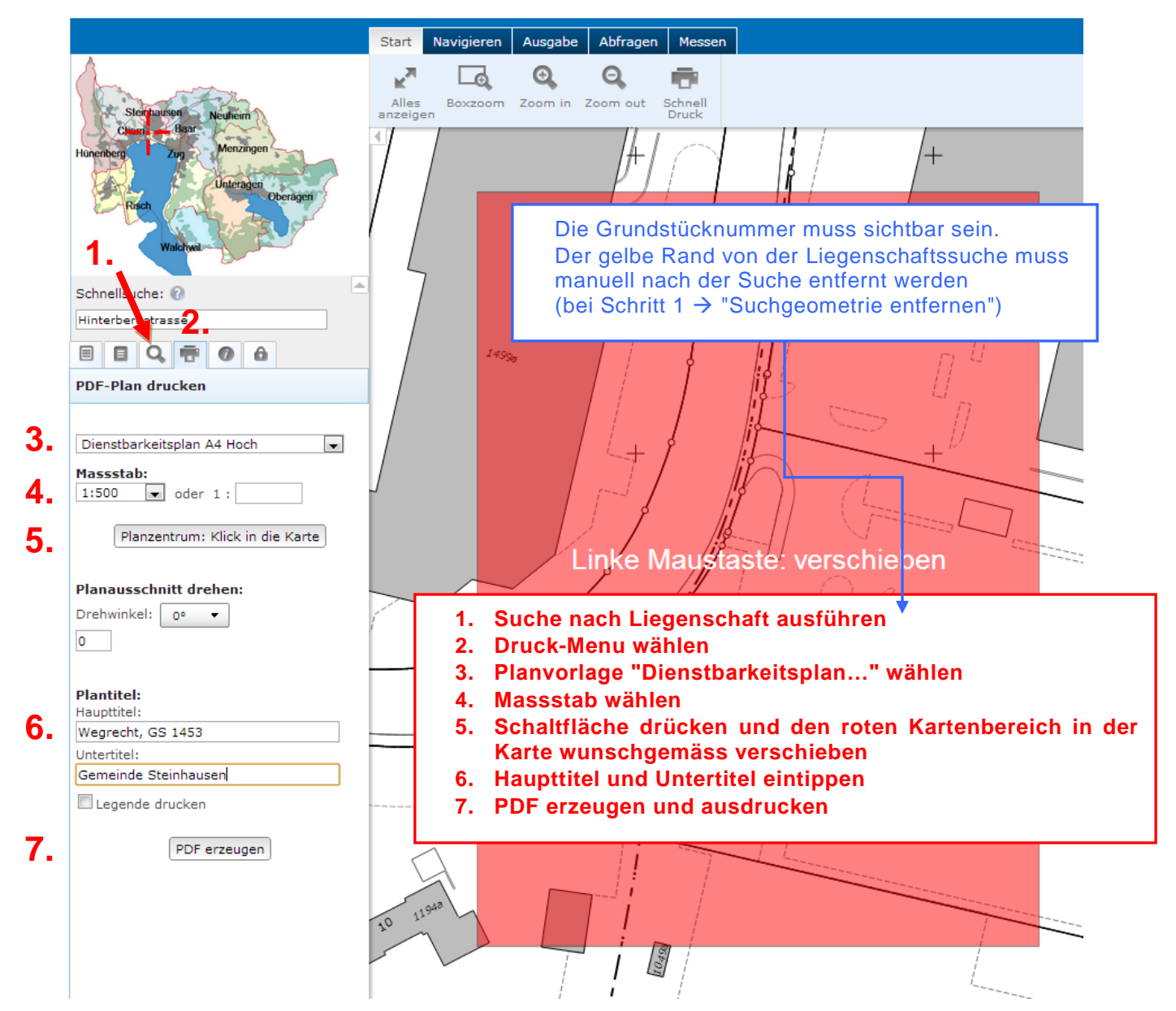

## 2. Druckeinstellungen

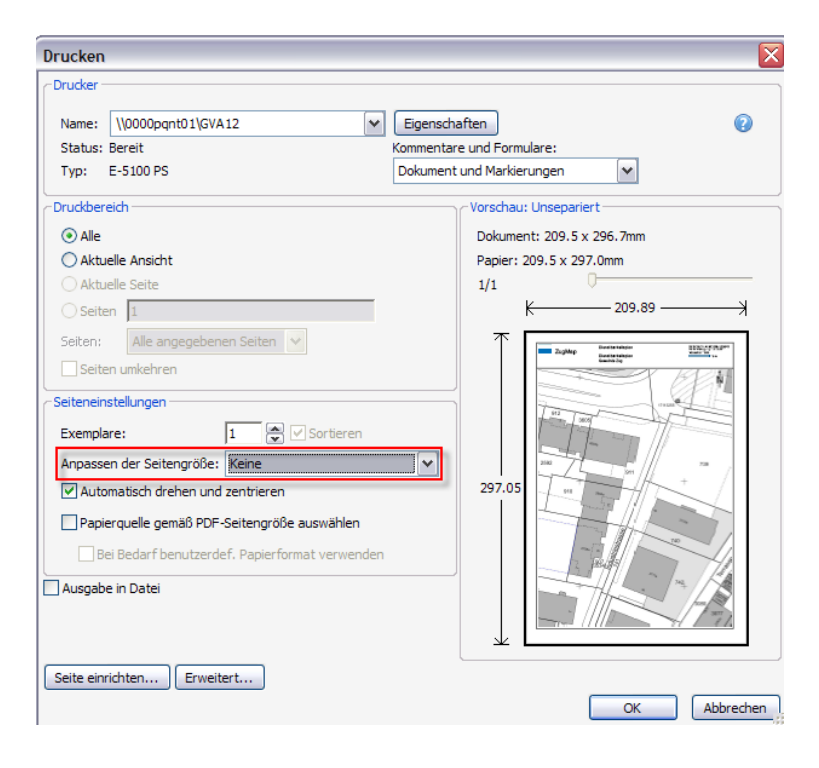

Der Plan wird nur massstäblich gedruckt, wenn beim Ausdruck "keine Anpassung" auf das Papierformat verwendet wird.